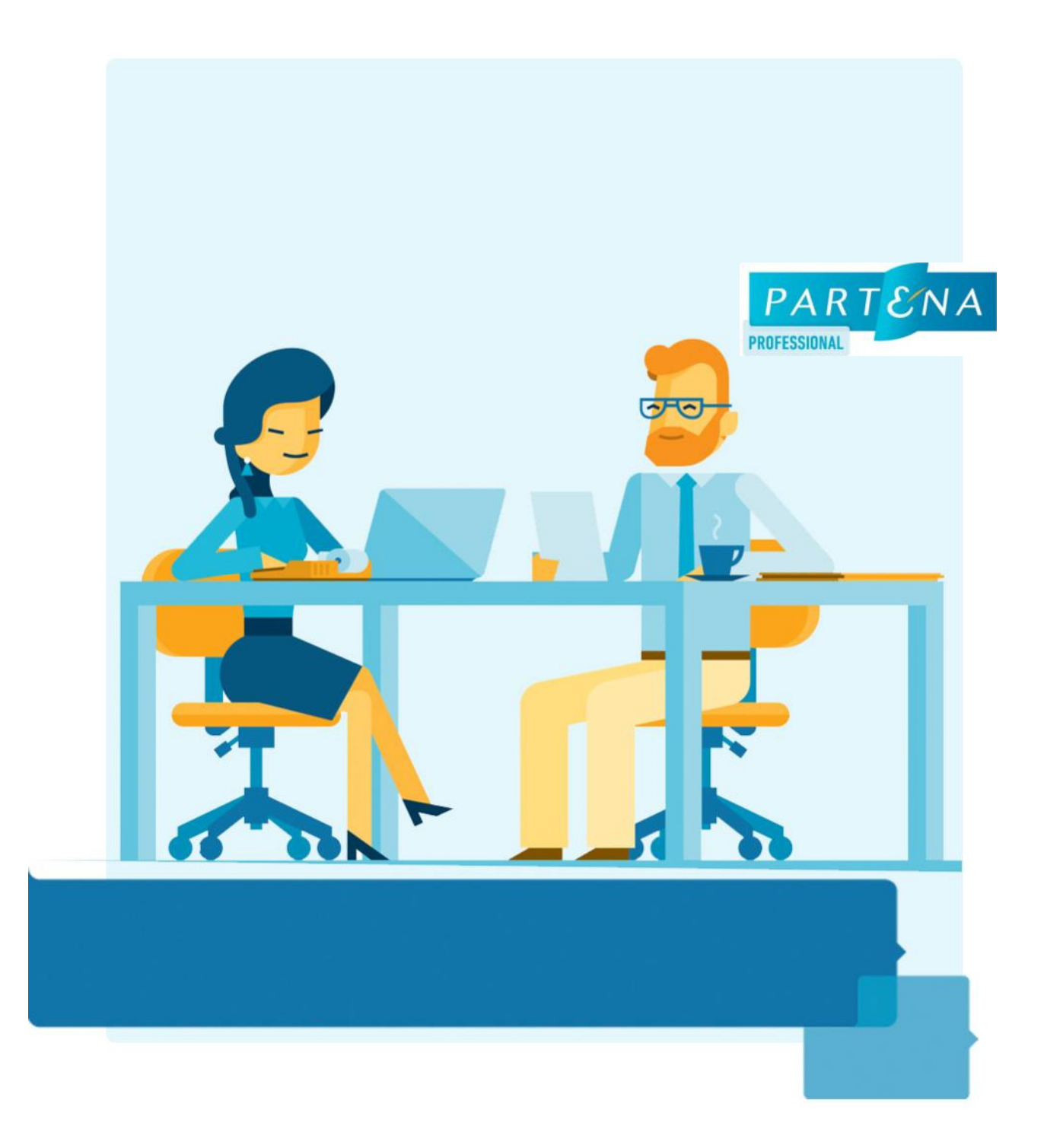

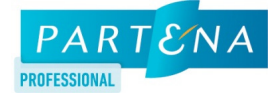

### Table des matières

| / 1. Préambule                                   | 3 |
|--------------------------------------------------|---|
| / 2. Accèder à l'application                     | 4 |
| / 3. Modifier votre profil et/ou vos préférences | 5 |
| / 4. Accéder à vos documents salariaux           | 6 |

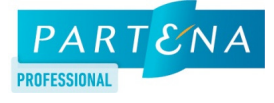

## 1. Préambule

### Bienvenue sur votre application Employee Self Service (ESS)

Le module « My Documents » de l'application Employee Self Service permet de distribuer les feuilles de paie et les fiches fiscales par voie électronique.

Vous pouvez donc, à tout moment, consulter et télécharger vos documents salariaux sur Internet. Pratique.

Ce manuel a été édité pour vous guider à travers les fonctionnalités proposées par l'application.

#### Vous avez des questions ?

Contactez votre service du personnel.

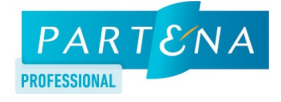

# 2. Accèder à l'application

Pour accéder à l'application, il vous suffit d'introduire votre nom d'utilisateur et mot de passe.

Vous avez oublié votre nom d'utilisateur ou mot de passe ? Cliquez sur « Nom d'utilisateur oublié ? » ou « Mot de passe oublié ? ».

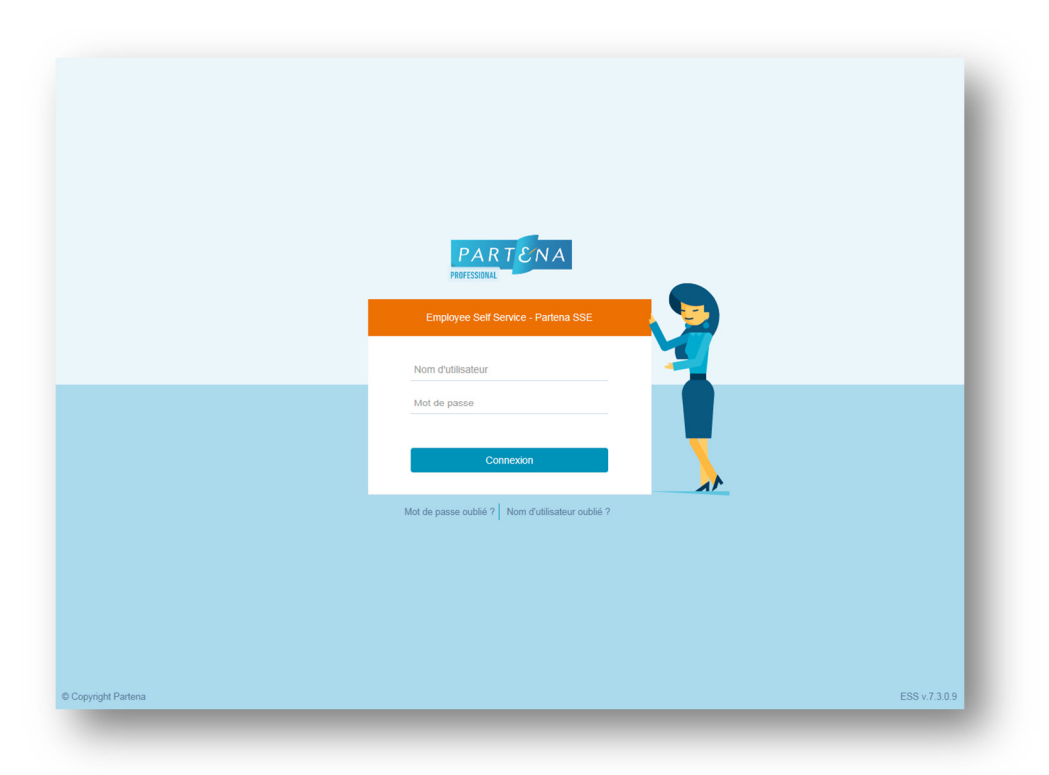

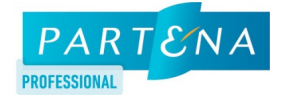

## 3. Modifier votre profil et/ou vos préférences

Vous pouvez à tout moment changer la langue de l'application et/ou votre mot de passe. Cliquez sur l'icône « Profil » en haut à droite du menu et ensuite sur l'intitulé « Modifier mon profil ».

| Nathalie Appelmans<br>1224 - Financial Assistant | Documents<br>Documents<br>Tous | Période de paie du Au | Etabli le<br>12 derniers mois V Chercher | Daniel Permantier<br>1200 - Change & Operations<br>Advisor<br>Connecté en tant que<br>Collaborateur |
|--------------------------------------------------|--------------------------------|-----------------------|------------------------------------------|----------------------------------------------------------------------------------------------------|
| ocuments                                         | Document                       | Période de paie       | Etabli le                                | Modifier mon profil                                                                                 |
|                                                  | Feuille de Paie                | 01/09/2015-30/09/2015 | 01/10/2015                               | Consulter Pdf                                                                                       |
|                                                  | Feuille de Paie                | 01/08/2015-31/08/2015 | 14/09/2015                               | Consulter Pdf                                                                                       |
|                                                  | Feuille de Paie                | 01/07/2015-31/07/2015 | 21/08/2015                               | Consulter Pdf                                                                                       |
|                                                  | Feuille de Paie                | 01/06/2015-30/06/2015 | 23/07/2015                               | Consulter Pdf                                                                                       |
|                                                  | Feuille de Paie                | 01/04/2015-30/04/2015 | 09/06/2015                               | Consulter Pdf                                                                                       |
|                                                  | Feuille de Paie                | 01/03/2015-31/03/2015 | 30/03/2015                               | Consulter Pdf                                                                                       |
|                                                  | Feuille de Paie                | 01/02/2015-28/02/2015 | 03/03/2015                               | Consulter Pdf                                                                                       |
|                                                  | Feuille de Paie                | 01/01/2015-31/01/2015 | 21/01/2015                               | Consulter Pdf                                                                                       |
|                                                  | Feuille de Paie                | 01/12/2014-31/12/2014 | 08/12/2014                               | Consulter Pdf                                                                                       |
|                                                  | Feuille de Paie                | 01/11/2014-30/11/2014 | 28/11/2014                               | Consulter Pdf                                                                                       |
|                                                  | Feuille de Paie                | 01/10/2014-31/10/2014 | 06/11/2014                               | Consulter Pdf                                                                                       |

| DAPLOTEE =                                       |                |                                  |                                                             | 9 💄 -  |
|--------------------------------------------------|----------------|----------------------------------|-------------------------------------------------------------|--------|
|                                                  | Modifier mon p | orofil                           |                                                             |        |
| Nathalie Appelmans<br>1224 - Financial Assistant | Utilisateur I  | ID961224                         | (Dernière connexion 15/10/2015 12:26:55)                    |        |
| locuments                                        | Langue         | FR V                             | (Dernière modification du mot de passe 30/10/2006 09:37:18) |        |
|                                                  |                |                                  |                                                             |        |
|                                                  | Documents      |                                  |                                                             |        |
|                                                  | 🔲 Je souhaite  | recevoir un e-mail dès l'arrivée | e d'un nouveau document                                     |        |
|                                                  |                |                                  |                                                             | Sauver |
|                                                  |                |                                  |                                                             |        |
|                                                  |                |                                  |                                                             |        |
|                                                  |                |                                  |                                                             |        |
|                                                  |                |                                  |                                                             |        |
|                                                  |                |                                  |                                                             |        |
|                                                  |                |                                  |                                                             |        |
|                                                  |                |                                  |                                                             |        |

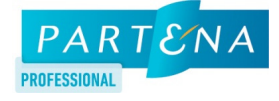

### 4. Accéder à vos documents salariaux

Vos documents salariaux sont classés par date d'établissement.

Pour trouver une feuille de paie ou une fiche fiscale spécifique, il vous suffit d'utiliser la partie recherche en haut de l'écran. Dès que vous avez trouvé le document souhaité, cliquez sur « Consulter Pdf ».

|                                                | Documents         |                       |                                       |              |
|------------------------------------------------|-------------------|-----------------------|---------------------------------------|--------------|
| athalie Appelmans<br>224 - Financial Assistant | Documents<br>Tous | Période de paie du Au | Etabli le   12 derniers mois Chercher |              |
| nents                                          |                   |                       |                                       |              |
|                                                | Document          | Période de paie       | Etabli le                             |              |
|                                                | Feuille de Pale   | 01/09/2015-30/09/2015 | 01/10/2015                            | Consulter Pd |
|                                                | Feuille de Paie   | 01/08/2015-31/08/2015 | 14/09/2015                            | Consulter Pd |
|                                                | Feuille de Paie   | 01/07/2015-31/07/2015 | 21/08/2015                            | Consulter Pd |
|                                                | Feuille de Paie   | 01/06/2015-30/06/2015 | 23/07/2015                            | Consulter Pd |
|                                                | Feuille de Paie   | 01/04/2015-30/04/2015 | 09/06/2015                            | Consulter Pd |
|                                                | Feuille de Paie   | 01/03/2015-31/03/2015 | 30/03/2015                            | Consulter Pd |
|                                                | Feuille de Paie   | 01/02/2015-28/02/2015 | 03/03/2015                            | Consulter Pd |
|                                                | Feuille de Paie   | 01/01/2015-31/01/2015 | 21/01/2015                            | Consulter Pd |
|                                                | Feuille de Paie   | 01/12/2014-31/12/2014 | 08/12/2014                            | Consulter Pd |
|                                                | Feuille de Paie   | 01/11/2014-30/11/2014 | 28/11/2014                            | Consulter Pd |
|                                                | Feuille de Paie   | 01/10/2014-31/10/2014 | 06/11/2014                            | Consulter Pd |

Vous avez plusieurs contrats et donc plusieurs feuilles de paie ?

Utilisez la liste déroulante sous l'intitulé « Dossier travailleur » pour visualiser la feuille de paie de votre choix.